### การคีย์โภชนาการนักเรียน-JHCIS

### การคีย์โภชนาการนักเรียน JHCIS V.10 ชันวาคม 2558

- 1. เข้าเมนูความครอบคลุมงานส่งเสริมป้องกัน
- เข้า นักเรียน(ตรวจอนามัย) และ คีย์ให้ครบ 5 รายการ
- เข้า เด็ก 0 227 เดือน ชั่งน้ำหนัก, วักซีน, ตรวจพัฒนาการ
- 4. เข้าดูรายงานที่ "รายการนักเรียนและ โภชนาการนักเรียน (ว่าออกครบหรือไม่)

### เริ่มกาน....เลย

### 1.>> เข้าเมนูความครอบคลุมงานส่งเสริมป้องกัน

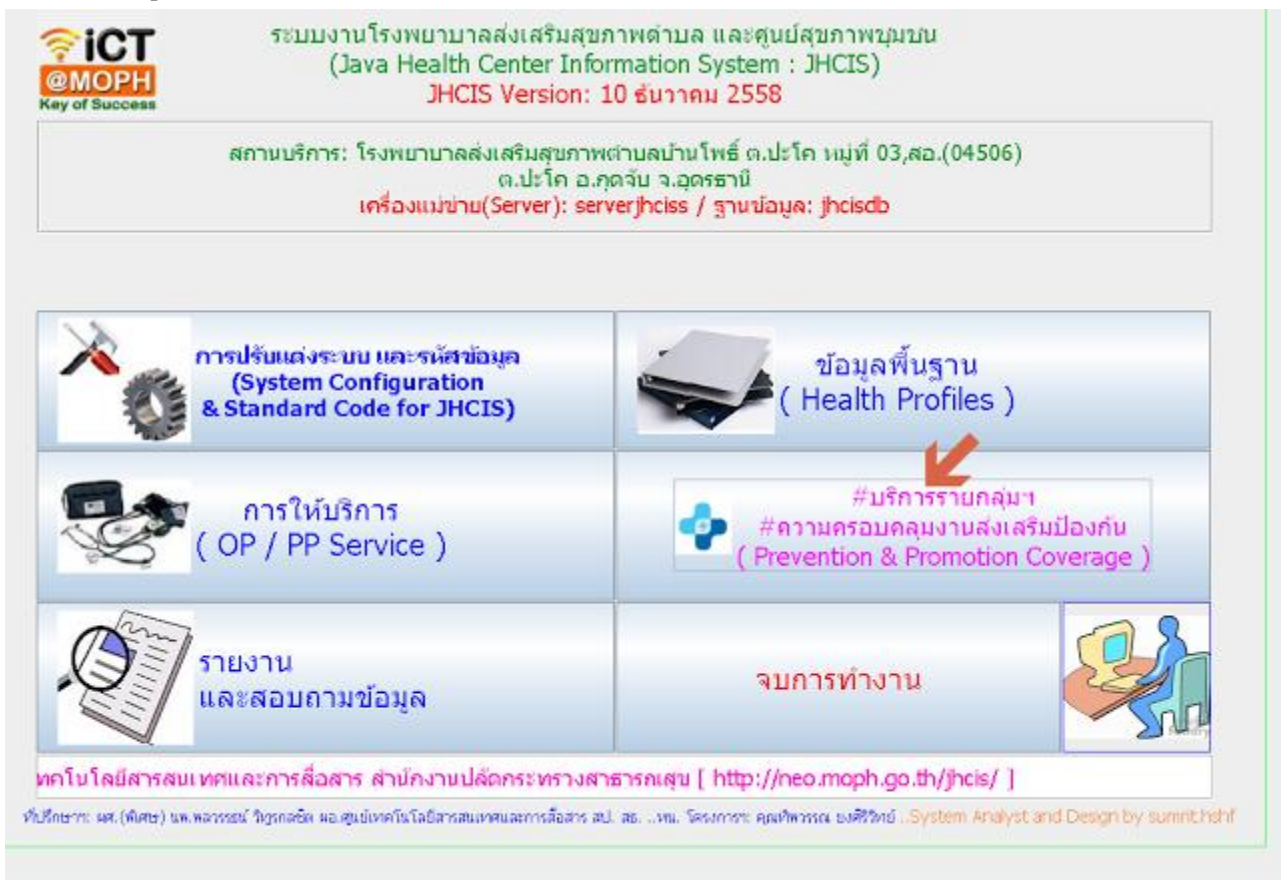

# 2.คลิ๊กที่ (1) นักเรียน(ตรวจอนามัย) .

>> ที่เมนูนี้หากคีย์ถูกต้องสมบูรณ์ จะสามารถออกรายงานอนามัยนักเรียนได้ และยังออก แฟ้ม services ได้ด้วย(โดยไม่ต้องกลับไปคีย์ที่โหมดบริการซ้ำอีก)

|                                | ค้นหาจาก ซี<br>ค้นหา                                                                                          | อ - สกุล:<br>คาก HN:                                                                                                    |                                                                                   | ปัตร                                                      | ปชช:                                                                                                    |                                                                                                    |                                                                                                    |
|--------------------------------|----------------------------------------------------------------------------------------------------|----------------------------------------------------------------------------------------------------|-----------------------------------------------------------------------------------|-----------------------------------------------------------|----------------------------------------------------------------------------------------------------|----------------------------------------------------------------------------------------------------|----------------------------------------------------------------------------------------------------|
| HN                             | สำหน้า                                                                                                    | ชื่อ                                                                                                    | สกุล                                                                              | าดปเกิด                                                   | อายุ(ป-ด-ว)                                                                                                    |                                                                                                    | EPI Coverate                                                                                                    |
|                                |                                                                                                    |                                                                                                    |                                                                                   |                                                           |                                                                                                    |                                                                                                    |                                                                                                    |
|                                |                                                                                                    |                                                                                                    | 2                                                                                 |                                                           |                                                                                                    |                                                                                                    |                                                                                                    |
| - 16                           | in 0 - 227 เดือา                                                                                              | น ซึ่งน้ำหนัก ,วัค                                                                                                    | 2                                                                                 | 5                                                         | บันทักความครอบคลุมง                                                                                                    | วานอนามัยเหม่และเดี                                                                                                    | n [ MCH & PP ]                                                                                                    |
| - เรื่<br>- ค<br>- ค           | in 0 - 227 เดือา<br>บที่อายุ 20 - 50<br>บที่อายุ 35 ปีขึ้น                                                    | น ซึ่งน้ำหนัก ,วัค<br>ปี ( สำหรับเป้า)<br>ไป ( สำหรับเป้า)                                                                         | 2<br>เซ็น ,ตรา นากา<br>ณาย dTC )<br>เฉมาย Ncdscreen )                             | s<br>ບັນທີ                                                | <b>บันทึกความครอบคลุม</b> ง<br>ใกผลงานและความครอบค                                                                                          | งานอนามัย เหม่ และ เดื<br>สมการตรวจศัตกรองนะ                                                                                              | <b>ก [ MCH &amp; PP ]</b><br>เริ่ง(เต้านม/ปากมดลูก)                                                                                                    |
| לו -<br>R - <b>אווי</b><br>R - | โก 0 - 227 เดือา<br>มหือายุ 20 - 50<br>มหือายุ 35 ปีขึ้น<br>กลุ่มเป้า                                         | แ ซึ่งน้ำเฉลัก ,วัค<br>เปิ ( สำหรับเป้า<br>ไป ( สำหรับเป้า)<br>หมาย NCD Scre                                                       | 2<br>เซ็น ,ครา นากา<br>ฌาย dTC )<br>เฉาย Ncdscreen )<br>2en                       | \$<br>ປັນທີ<br>ປັນທີ                                      | <b>บันทึกความครอบคลุม</b> ง<br>กคลงานและความครอบค<br>กความครอบคลุม ตรวจแ                                                                    | รานอนามัยแม่และเดี<br>เลมการตรวจศัตกรองม<br>ลิป(ยกเว้น DTX ,FBS                                                                           | n [ MCH & PP ]<br>ແຈ້້ນ(ເທົ່າແມ/ປາກມຄລູກ)<br>ແລະຫຣວຈແລ້ວຄຕັ້ນອຣຣກ໌)                                                                                          |
| а) -<br>н<br>н<br>н<br>н       | in 0 - 227 เดือา<br>นท์อายุ 20 - 50<br>นท์อายุ 35 ปีขึ้น<br>กลุ่มเป้าเ<br>[บันทึกศัตกรอ                       | น ซึ่งน้ำหนัก ,วัค<br>ปี ( สาหรับเป้า<br>ไป ( สาหรับเป้า<br>หมาย NCD Scre<br>งา / ผลคัดกรอง                                        | 2<br>เซ็น ,ตรา นากา<br>ฌาย dTC )<br>เฌาย Ncdscreen )<br>een<br>งฯ ล่าสุด]         | ະ<br>ປາມາ<br>ປາມາ<br>ປາມາ                                 | <b>บันทักความครอบคลุม</b> ง<br>ใกหลงานและความครอบค<br>กความครอบคลุม ตรวจแ<br>ว็กความครอบคลุมการได้                                          | ການອນານໄປແຜ່ແລະເທົ<br>ເລມດາະທະວຈຕັດດະອນມ<br>ລົປ(ຍາແກ່ນ DTX ,FBS<br>ຈັນຈັຈເຈັ້ນ( EPI )ທີ່ໃຈ                                                | <b>ก [ MCH &amp; PP ]</b><br>แร้ง(เต้านม/ปากมดลูก)<br>และตรวจเลือดดั้งครรภ์)<br>ได้บจากสถานบริการอื่น                                                        |
| - u<br>- n<br>- n<br>- n       | โก 0 - 227 เดือา<br>มที่อายุ 20 - 50<br>มที่อายุ 35 ปีขึ้น<br>กลุ่มเป้าเ<br>[บันทักศัตกรอ<br>มักเช่           | แ ซึ่งน้ำเฉลัก ,วัค<br>เปิ ( สำหรับเป้า<br>ไป ( สำหรับเป้า<br>หมาย NCD Scre<br>งา / ผลคัดกรอ<br>รียน(รับวัคซึน)                    | 2<br>เซ็ม ,ตรา ( นากา<br>เฉมาย dTC )<br>เฉมาย Ncdscreen )<br>een<br>งา ล่าสุด] [] | \$<br>ປັນທີ<br><br>ປັນກ<br><br>ມັນກ                       | บันทึกความครอบคลุมง<br>โกผลงานและความครอบค<br>กความครอบคลุม ตรวจแ<br>ว็กความครอบคลุมการได้<br>วัญซี 6 ( FP Coverage                         | รานอนามัย เม่ และ เด็<br>เลมการตรวจศัตกรองม<br>ลัป(ยกเว้น DTX ,FBS<br>โปร้ครลื่น( EPI )ที่ใด<br>(วางแผนครอบครัว & 1                       | n [ MCH & PP ]<br>ແຈ້ນ(ເທົາແມ/ປາດມຄລູດ)<br>ແລະຫຣວຈເລັວດຕົ້ນອຣຣຄ໌)<br>ທີ່ນັບຈາກສຄາແບຣີດາຣວົ່ແ<br>ທີ່ເປັນຈາກສຄາແບຣີດາຣວົ່ແ                                     |
| או -<br>ח - איייי<br>ח -       | โก 0 - 227 เดือบ<br>มหือายุ 20 - 50<br>มหือายุ 35 ปีขึ้น<br>กลุ่มเป้า<br>[บับเท็กคัดกรอ<br>นักเรีย<br>นักเรีย | น ซึ่งน้ำหนัก ,วัค<br>เปิ ( สามรับเป้า<br>เปิ ( สามรับเป้า<br>หมาย NCD Scre<br>งา / ผลคัดกรอง<br>รียน(รับวัคซึม)<br>มน(ดรวจอนามัย) | 2<br>เซ็ม ,ครา นากา<br>ณาย dTC )<br>เฉาย Ncdscreen )<br>sen<br>งฯ ล่าสุด]         | \$<br>ປີນທີ່<br>ປີນທີ່<br>ປີນາ<br>ນີ້ນາ<br>ນີ້ນາ<br>ນີ້ນາ | บันทักความครอบคลุม<br>กพลงานและความครอบค<br>กความครอบคลุม ตรวจแ<br>ก็กความครอบคลุมการได้<br>วัญซี 6 ( FP Coverage<br>ชี 7 (ตรวจสอบหญิงตั้งค | วานอนามัยแม่และเดี<br>เสมการตรวจศัตกรองม<br>ลิ่ป(ยกเว้น DTX ,FBS<br>ฉีบริคซัน( EPI )ที่ได<br>(วางแผนครอบครัว & 1<br>เรงกิลายโน 40 สัปลาห์ | n [ MCH & PP ]<br>ແຮ້ນ(ເທົ່າແມ/ປາດມດລູດ)<br>ແລະຫຣວຈເລັວດທັ້ນອຣຣດ)<br>ທີ່ປັນຈາດສຸດາແບຣິດາຣວົ່ນ<br>ເຖິນວັຍເຈຣີຄູ <del>ທ</del> ັນຊົ) )<br>( 10 ເດືອນ) ຍ້ວແທສັນ) |

เมื่อเข้ามาแล้ว >>> ตรงนี้สำคัญ หากเข้าผิด รายงานไม่ออก <<<<<<</li>

3.1.ให้เลือกวันที่ตรวจอนามัยนักเรียน >> โรงเรียน >>ชั้นเรียน >>ห้อง ( (1) - (4) )

3.2.ติ๊ก "ตรวจโภชนาการ" **(5)** >>> อย่าติ๊กที่ตรวจกราวเดียวกัน 5 อย่าง (ตรงกากบาท) เพราะ.. รายงานอนามัยนักเรียนจะส่งไม่ออก

3.3.จะได้กรอบขึ้นมาเตือน "การบันทึกโภชนาการนักเรียน" >>>ให้คลิ๊ก OK (6) และ กรอบ ยืนยันวันที่ออกอนามัยนักเรียน และก็ YES

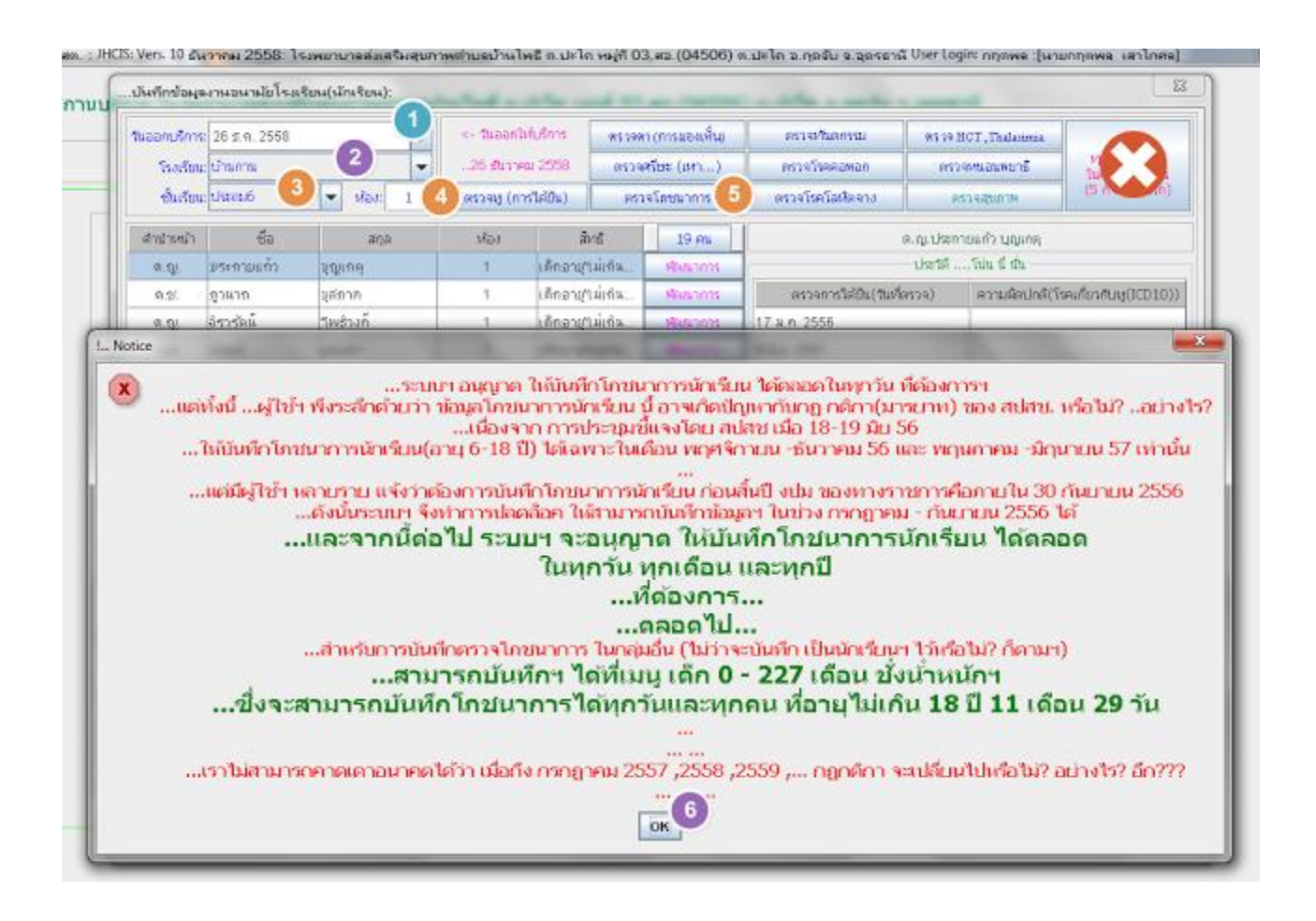

3.4 จะได้กรอบตรวจอนามัยนักเรียน มี 5 รายการ (รวมทั้งรายการที่เปิดอยู่) สำหรับรายการเหล่ นี้ สามารถสลับไปมาได้ว่าจะตรวจอะไรก่อนหลัง ((1) -(4))

แนะนำตรวจให้ครบทุกรายการที่อยู่ใน เมนูนี้ ทั้ง ตรวจตา หู ศีรษะ(เหา) โภชนาการ และ ทันตกรรม ซึ่งโปรแกรมจะใส่ค่า default คือ "ปกติ" ให้มาอยู่แล้ว >> หากนักเรียนคนไหน ผิดปกติก่อยติ๊ก "ผิดปกติและ Diag ใส่ไปด้วยนะ"หรือไม่ได้ตรวจ ก็ให้ติ๊ก "ไม่ได้ตรวจได้ จ้า" ตามนี้

|             |                   | 1               | ()  |              |                 | -                    | 12               |
|-------------|-------------------|-----------------|-----|--------------|-----------------|----------------------|------------------|
| กหน้า       | ซือ               | สกุล            | ผล  | รายละเอียด   | รพ.ที่ส่งๆ      |                      | ผู้ให้บริการฯ    |
| ล.ญ.        | ประกายแก้ว        | บุญเกตุ         | Nim |              |                 | ົວນີ້ຈດັຍໆ           | นายกฤดหล เสาโกศล |
| ด.ช.        | ถูวมาถ            | บุสภาค          | N:  |              |                 | ົ້ານີ້ຈດັບໆ          | นายกฤดหล เสาโกศล |
| я.ญ.        | จรารัดน์          | โพธิวงท์        | N:  |              |                 | ົ້ານີ້ຈະເປັນ         | นายกฤดหล เสาโกศล |
| ต.ช.        | นิรุตน์           | แต่งผิว         | N:  |              |                 | วินิจฉัยา            | นายกฤดหล เสาโกศล |
| ด.ญ.        | วนสิตา            | ตร์เตช          | N:  |              |                 | วินีจฉับๆ            | นายกฤตหล เสาโกศล |
| ล.ญ.        | แก้วมณี           | เพ็ญศรี         | N:  |              |                 | ວີພິຈລັຍໆ            | นายกฤดหล เสาโกศล |
| ล.ญ.        | นภารัตน์          | (ଜସ/ପ୍ରାସ       | N:  |              |                 | วินิจฉัยๆ            | นายกฤดหล เสาโกศล |
| ด.ญ.        | ศศิธร             | สริสุวรรณ       | N:  |              |                 | ົ້ານີ້ຈຸດັນກ         | นายกฤดหล เสาโกศล |
| 8.ญ.        | ศติกานด์          | จำบาทิ          | N:  |              |                 | วินิ จะไยๆ           | นายกฤดหล เสาโกศล |
| ด.ช.        | ยุทธพิชชัย        | เคนวงศ์         | N:  |              |                 | วินีจฉัยๆ            | นายกฤดหละเสาโกศล |
| ด.ช.        | รุ่งสุวรรณ        | ชาปัญญา         | N:  |              |                 | วินีจฉับๆ            | นายกฤดหล เสาโกศล |
| n.2/.       | วิทมา             | ม่างชอ          | N:  |              |                 | วินิจฉัยา            | นายกฤดหล เสาโกศล |
| ล.ญ.        | ธิติยา            | ลือคำหาญ        | N:  |              |                 | วินีจฉัยๆ            | นายกฤตหล เสาโกศล |
| ด.ช.        | อภิชิตขปั         | วงพรม           | N:  |              |                 | ວິພິຈລັຍກ            | นายกฤดหล เสาโกศล |
| n.2/        | นนทกร             | อันมา           | N:  |              |                 | วินิจฉัยา            | นายกฤดหล เสาโกศล |
| ค.ญ.        | กรวรรณ            | อบพันธ์         | N:  |              |                 | วินีจฉับๆ            | นายกฤตหล เสาโกศล |
| ด.ช.        | บุทธนา            | าขอนาน          | N:  |              |                 | ວີພິຈລັຍາ            | นายกฤตหล เสาโกศล |
| n.2/.       | ទេ២ភ្នា           | แย้มเพกา        | N:  |              |                 | วินิจฉัยๆ            | นายกฤดหล เสาโกศล |
| าติวินิจฉับ | เกรณีที่ผิดปกติ): | 1.4             |     | วันเท็ตรวจ   | ความผิด         | ปกติ(โรคเกี่ยวกับหู( | 1 _ L<br>ICD10)) |
| R           | efresh Students   | ( if not show ) |     | 26 ธ.ศ. 2558 | หูขั้นนอกอักเสบ |                      |                  |

3.5 การตรวจโภชนาการนักเรียน จะมีรายละเอียดที่ต้องเติม เพิ่มนิดหน่อย

ตาม *(1)-(*ุ6) ให้ตรวจและเติมข้อมูลในส่วน น้ำหนัก ส่วนสูง ความคันฯ(เฉพาะอายุที่ ตรวจความคันได้นะจ๊ะ>> น่าจะ ป.1 ขึ้นไป) ชีพจร หายใจ อุณหภูมิ

| ตรว             | ગતુવ           | ตรวจตาๆ             | RSDAR            | สรีษะ(แหว)       | ตรว               | จะกันต่อ | รรม                         |          |       |       |          | กันแม |
|-----------------|----------------|---------------------|------------------|------------------|-------------------|----------|-----------------------------|----------|-------|-------|----------|-------|
|                 | Refresh Studer | nts ( if not show ) | 1                | 12               |                   | ລນພ້ວງ   | )<br>มูลการตรวจ < 1 ทั้งหมด | 3        | 4     | 5     | 6        |       |
| ศาหน้า          | ซื่อ           | តក្នុង              | น้ำหนัก<br>(กก.) | ส่วนสูง<br>(ชม.) | รอบศรีษะ<br>(ชม.) | ลบ       | ผู้ให้บริการฯ               | ความดันๆ | ซีพจร | หายใจ | อุณหภูมิ | ศัสนา |
| ด.ญ.            | ประกามแก้ว     | บุญเกตุ             | 60.0             | 155.0            |                   | ×        | นายกฤดพล เสาโกศล            | 114/72   | 68    | 24    | 36.9     |       |
| ମ.ଅ.            | ภูวนาย         | บุสภาท              | 40.0             | 152.0            | 1                 | x        | นายกฤดพล เสาโกศล            | 112/69   | 72    | 20    | 37.0     |       |
| ด.ญ.            | อีรารัตน์      | าพร่างค์            | 45.0             | 155.0            |                   | ×        | นายกฤดพล เสาโกศล            | 100/72   | 69    | 24    | 37.0     |       |
| 91.2 <i>(</i> . | นิรูตน์        | ແຫ່ນຜົງ             | 41.0             | 149.0            |                   | x        | นายกฤลพล เสาโกศล            | 114/70   | 72    | 20    | 36.9     |       |
| ค.ญ.            | วนสีดา         | ดรีเดช              | 34.0             | 145.0            |                   | X        | นายกฤดพล เสาโกศล            | 102/68   | 72    | 18    | 37.0     |       |
| ต.ญ.            | แก้วมณ์        | เพ็ญทริ             |                  |                  |                   | ×        | นายกฤลพล เสาโกศล            |          |       |       |          |       |
| ด.ญ.            | นการัตน์       | เดชชุดร             | 33.0             | 154.0            |                   | ×        | นายกฤดพล เสาโกศล            | 110/69   | 64    | 22    | 36.8     |       |
| ด.ญ.            | ศศัสร          | สิริสุวรรณ          | 40.0             | 146.0            | -                 | х        | นายกฤดพล เสาโกศล            | 105/70   | 68    | 22    | 36.7     |       |
| ด.ญ.            | ศศิกานต์       | งำบาทิ              | 42.0             | 160.0            | 1                 | X        | นายกฤดพล เสาโกศล            | 114/68   | 72    | 24    | 36.8     |       |
| 9.2 <i>1</i> .  | ຍຸກສพິຈັນ      | เตนวงที่            | 55.0             | 150.0            |                   | ×        | นายกฤดพล เสาโกศล            | 114/70   | 68    | 28    | 36.8     |       |
| ୭.ଏ.            | รุ่งสุวรรณ     | ชาปัญญา             | 39.0             | 152.0            |                   | ×        | นายกฤดพล เสาโกศล            | 98/69    | 72    | 20    | 36.9     |       |
| a.2/.           | วิทยา          | ม่างชอ              | 60.0             | 163.0            |                   | ×        | นายกฤลพล เสาโกศล            | 112/72   | 69    | 20    | 37,0     |       |
| ด.ญ.            | ธิติยา         | ล็อคำหาญ            | 46.0             | 157.0            |                   | ×        | นายกฤดพล เสาโกศล            | 104/67   | 69    | 28    | 36.7     |       |
| ମ.ସ.            | ວກິນີດຈັນ      | างพรม               | 50.0             | 150.0            |                   | ×        | นายกฤลพล เสาโกศล            | 114/72   | 68    | 18    | 36.8     |       |
| ด.ช.            | นนทกร          | อันมา               | 30.0             | 141.0            |                   | ×        | นายกฤดพล เสาโกศล            | 115/68   | 72    | 22    | 36.9     |       |
| ด.ญ.            | กรวรรณ         | อบพันธ์             | 30.0             | 141.0            |                   | Х        | นายกฤดพล เสาโกศล            | 99/68    | 72    | 18    | 36.9     |       |
| 9.2 <i>1</i> .  | ยุทธนา         | าอยนาน              | 39.0             | 145.0            |                   | ×        | นายกฤดพล เสาโกศล            | 100/72   | 69    | 20    | 37.0     |       |
| ଗ.ସ/            | เจษฎา          | แม้มเพกา            |                  |                  | -                 | ×        | นายกฤดพล เสาโกศล            |          |       |       |          |       |

# 3.6 ตรวจทันตกรรม ก็จะมีเมนูภายในเพิ่มมาอีก 2 อย่างคือ Dental และ ทันตฯ

| => R   | สักรรณี เพื่อไปลัง | ไลออไรค์เวกสเ | (            | อธินาย) ให้ฟลู         | ออาเรต์/เคลือบเ | หลุ่มฟัน ให้เป็น | ທັກເປັນສຳເລນ( | touou)   | inni        | ณุลการกรวจ < | + พัฒนต >    |            | 1.2    |
|--------|--------------------|---------------|--------------|------------------------|-----------------|------------------|---------------|----------|-------------|--------------|--------------|------------|--------|
| ศาหน้า | ซื่อ               | aqa           | ครวล/ไม่ครวล | ให้ฟลูออไรด์           | เคลือบหอองจัน   | สหมือก           | ฟันน้ำหม      | งรับแหร์ | เห็นปูน     | แปรงหน       | เป็นไปส์การา | uñu Dental | viuars |
| ค.ญ.   | บระกายแก้ว         | มุญเกตุ       | 1:8529       | 0                      | 0               | N:ปกติ           | N:ปณฑิ        | N:ปกติ   | N: faiwur   | 1:สะอาด      | มายกฤด       | Dental     | งกับอ  |
| n.s/.  | สวหาก              | ມຸຮັກວາ       | 1:0524       | 0                      | 0               | N:unñ            | Nalna         | N:Unil   | N: bisun    | 1:สะอาเจ     | นายกอง       | Dental     | งในล   |
| ค.ญ    | อิรารัตน์          | าพช่วงค์      | 1:0539       | 0                      | 0               | N:ปกติ           | N:ปณฑิ        | N:ปกติ   | N:'binuri   | 1:สะอาค      | นายกถุด      | Dental     | งานค   |
| n.97.  | ม่รุดม์            | แต่งม้า       | 1:8539       | 0                      | 0               | N:ปกติ           | N:ปกติ        | N:ปกลี   | N: tainturi | 1:สะอาด      | นายกละ       | Dental     | งในค   |
| ด.ญ    | วแสดา              | ดร้เตอ:       | 1:0529       | 0                      | 0               | N:ปกติ           | N:ปณฑ์        | Nadnif   | Nitaiwun    | 1:สะอาค      | นายกฤด       | Dental     | งานค   |
| ต.ญ    | แก้วมณ์            | เพ็ญทรี       | 1:0509       | 0                      | 0               | Nalnศ์           | N:ปกติ        | Natina   | N: Linut    | 1:สะอาต      | มาของส       | Dental     | Mun    |
| ត.ល្   | นการัตน์           | เครายุคร      | 1:8529       | 0                      | 0               | N:ปกติ           | N:ปกติ        | Nation   | Nifalwari   | 1:atane      | ນາຍາດອ       | Dental     | งกันอ  |
| ត សួ   | ก่ที่ธร            | สำลุ่วรรณ     | 1:0533       | 0                      | 8               | N:ปกติ           | N:ปกติ        | Natina   | N: laisturi | 1:สะอาค      | นายกตุส      | Dantal     | งกับค  |
| ล.ญ    | ศสัถวนด์           | จำมาพิ        | 1:0529       | 0                      | 0               | N:ปกติ           | N:ปกต์        | N:Unit   | N: taiwuri  | 1:20010      | นายกกุล      | Dental     | งานค   |
| n.9/.  | เป็นสะพัญปี        | เตนวงที่      | 1:0523       | 0                      | 0               | Nalกกั           | N:ปกลี        | N:tinā   | N:Taimin    | 1:สะอาด      | นายกฤล       | Dental     | งกับต  |
| a.27.  | รุ่งสุวรรณ         | ອານັ້ญຊາ      | 1:0329       | 0                      | 0               | N:ปกติ           | N:ปกติ        | N:ปกติ   | N:1sinturi  | 1:30010      | มายกถุด      | Dental     | งานค   |
| n.26   | วิทยา              | 1743°D        | 1:8529       | 0                      | 0               | N:ปกลั           | N:ปกลั        | N:tina   | N:'biwun    | 1:สะอาต      | นายกฤล       | Dental     | งในค   |
| ล.ญ    | รัฟยา              | ล้อคำหาญ      | 1:0539       | 0                      | 0               | N:ปกติ           | N:ปกติ        | Nisinit  | National    | 1:28:019     | มายกอด       | Dental     | งานค   |
| n.9/.  | ລກົອີດອັນ          | 5401538       | 1:0523       | 0                      | 0.5             | Nation           | Nะปกลั        | Nalini   | N: taiwun   | 1:สะอาค      | นายายส       | Dental     | งกับเล |
| a.2/.  | NAMOS              | งันมา         | 1:0329       | 0                      | 0)              | N:ปกกิ           | N:ปกส์        | N:Unit   | N: Simur    | 1:78:010     | มายกดด       | Dental     | งกันอ  |
| n nji  | 11515556           | ะนัพนัธ       | 1:0533       | 0                      | 0               | N:ปกติ           | N:slof        | Natina   | N: laison   | 1:35919      | มายกฎร       | Dental     | งกับเล |
| A.D.   | ยุทธนา             | งอยนาน        | 1:0539       | 0                      | 0               | N:ปกล์           | N:ปกติ        | N:ปกติ   | N: taiwun   | 1:20:010     | นายกละ       | Dental     | งกิเล  |
| .0     | 50.8MT             |               | 819 1        | รวจ <b>ศรีแ</b> ร(เหา) | ) (0528         | โลสมาการ         | 1             | 1        |             |              |              |            |        |

3.6.1 ที่เมนู Dental (1) จะเป็นการตรวจสุขภาพในช่องปากทั้งหมค สุขภาพเหงือก หิน น้ำลาย จำนวนพื้นน้ำนม พื้นแท้ จำเป็นต้องเคลือบหรือขูดหินน้ำลายหรือไม่ เป็นต้น ในส่วนนี้ ก็ตรวจและใส่ให้ครบ ตามนั้น>>แล้วบันทึก

| สุขภาพเหว็อก: 0:                       | idnā 👻 i                                 | สินน้ำลาย: 0:ไม่พบๆ                                       | 👻 จำเป็นต้องเคลีย                                                | ณฟสูลอไรด์: 2.ไม่จำเป็น"  | 🔹 จำเป็นต่องชุด                | วันน้ำลาย: 2.ไม่จำเป็นๆ   |
|----------------------------------------|------------------------------------------|-----------------------------------------------------------|------------------------------------------------------------------|---------------------------|--------------------------------|---------------------------|
| นวนฟันน้ำแมงวี่มี(ซึ่):                | 0 จำนวนพันน้ำ                            | แมน (ซี): 0 จาก                                           | แวนฟนน้ำแนนที่ได้รั                                              | บการอุต(ซี): 0 เพิ่มน้ำ   | แมต้องอุต(ซี): 0 จำนวนพื้นน้ำ  | แมนุที่ถอนหรือหลุด(ซี):   |
| จำนวนฟนแหล์ที่มี(ซึ่): 2               | 28 จำมวนพื้น                             | แท้น (ซี): 0 🔹                                            | atiling                                                          | มการอุล(ซี): 0 หน         | เท้ต้องอุต(ซี): 0 จำแวนฟนเ     | เท้นที่ถอนหรือหลุด(ซี):   |
|                                        |                                          | จำนวน                                                     | เส้นแก้ที่ต้องเคลือบหลุ                                          | ມຮ່ອ <i>ນ</i> ທັນ(ສົ່): 0 | จำนวนพันแห่นที่ต้องค           | อน/รักษาคลองรากฟัน(ซึ่):  |
| บันหาก<br>เพิ่มเดิม                    |                                          | จำนวนพันน้ำม                                              | แท้ได้องกอน/รักษาคลอ                                             | งรากฟน(ซี): 0             | จำนวแคู่สบพันหลังแห้กับสันแห่( | เฉพาะกลุ่มอายุ >= 60 ปี): |
|                                        |                                          | จำแวนคู่สบฟันหลังแท่                                      | ທັນສັນເກີຍມ(ເດຍາະລາຍຸ                                            | >= 60 Ü):                 | จำนวนคู่สบสันเทียมกับสันเทียม( | เฉพาะกลุ่มลายุ >= 60 ปี): |
| โปรแกรม ประมาล<br>(denttype            | ผลประเภทผู้รับบริการฯ<br>e) ให้อัตโบบัติ | จาสมินเรื่องฟนเทียน: 4.                                   | ในจำเป็นต้องใส่สันเทีย                                           | ម 👻 មូរីព                 | สับธีการ: น.ส.พรวินีจ เพิ่งกุล |                           |
| ปันรักยอการกาจ<br>สูงราพช่องป่าก       | บกเล็ก<br>การตราจ(ครั้งนี้)              | หลักที่ 4: สำแหน่เห<br>หลักที่ 5: ส<br>หลักที่ 6: สำแหน่ง | สัมหลังส่างสำหม่าย:<br>รำแหน่งสัมหน้าส่าง:<br>สัมหลังส่างคำแขวา: |                           |                                |                           |
| ไระวัติการตรวจสุขภาพข้                 | authn                                    |                                                           |                                                                  |                           |                                |                           |
| 30000000000000000000000000000000000000 | จานานพนนาณม(ช)                           | จานมายสมมายมูล(ส)                                         | จานวนพนแหา(ช)                                                    | รายวนพนแหน((3)            | บานนายาย                       | สุขภาพแหงอก               |
| 0 11.2. 2007                           | 12                                       | 0                                                         | 25                                                               | 0                         | 1 มีมากกับน้ำควา               | ยากท                      |
| ป ก.ศ. 2558                            | 0                                        | 0                                                         | 28                                                               | 0                         | 1 ม่หาะหินน้ำลาย               | ມາຄໍ                      |
| 26 s.m. 2558                           | 0                                        | 0                                                         | 28                                                               | 0                         |                                | ปกลั                      |
|                                        |                                          |                                                           |                                                                  |                           |                                |                           |

3.6.2 เมนูทันตฯ (2) ให้ใส่การ Oral ทั้ง 2 อย่าง และ ผู้ที่ตรวจ (หากมีจนท.ทันตฯ ก็ควรเป็น จนท.ทันตฯ นะตรงนี้)

|                                                                          | ะกายแก้ว ปุญเกตุ                                                                                                    |                  |              |              |                               |           |               |
|--------------------------------------------------------------------------|----------------------------------------------------------------------------------------------------|------------------|--------------|--------------|-------------------------------|-----------|---------------|
|                                                                          | รายการพัฒดรรม                                                                                                    | จำแวน<br>(หน่วย) | ราคา<br>ชายๆ | ราคา<br>หานา | ทันดแหหม่<br>(หรือทันดาสับาล) | 🌶 ຊີ້ສຳມາ |               |
| Oral hygiene instructions                                                |                                                                                                    | 1                | 78.08        | 50.00        | น.ส.พรวินิจ เพิ่งกุล 🧾        | -         | 27Juga        |
| Oral hygiene instruction in conju                                        | ction with periodontic treatment                                                                                                    |                  | 70.00        | 50,00        | ນ.ສ.ໜຽກມີຈ ເຫັ່ນກູລ           |           | Styde         |
|                                                                          |                                                                                                    |                  |              |              |                               |           | şıhtu         |
| iral hygiene instructions<br>cx รายสะเอียดทัณดกรม: Oral hygi<br>[#tooth] | ene instructions [area/surface] [roid yorkuthanusetievitu                                                                                                    |                  | ปัน          | ทึกเพิ่มเสีย | u                             | Lennau    | 9 (2011 Y 21) |
|                                                                          | and an and a second second sec |                  |              |              |                               | 311       | โรคของฟัน     |

# 4 ตรวจครบทุกมนูแล้ว ไปที่เมนู " เด็ก 0-227 เดือน ชั่งน้ำหนัก, วัคซีน, ตรวจพัฒนาการ "

|                        | ศันหาจาก ชื่อ<br>คันหาจ                                                                                     | - สกุล:                                                                                                    | ปตร ป                                              | ชช:                                                                                                    |                                                                                                    |                                                                                                    |
|------------------------|----------------------------------------------------------------------------------------------------|----------------------------------------------------------------------------------------------------|----------------------------------------------------|----------------------------------------------------------------------------------------------------|----------------------------------------------------------------------------------------------------|----------------------------------------------------------------------------------------------------|
| ΗN                     | ศำหน้า                                                                                                    | ชื่อ สกุล ว                                                                                                    | เลปเกิด                                            | อายุ(ป-ด-ว)                                                                                                    |                                                                                                    | EPI Coverate                                                                                                    |
|                        |                                                                                                    |                                                                                                    |                                                    |                                                                                                    |                                                                                                    |                                                                                                    |
|                        |                                                                                                    | 2                                                                                                    |                                                    |                                                                                                    |                                                                                                    |                                                                                                    |
| - ເຄັ                  | n 0 - 227 เดือน                                                                                             | ซึ่งน้ำหนัก เวลซึน ,ตรวจพัฒนาการ<br>1 ( สำหรับปัวหมาย dTC )                                                                                                    | ŭ                                                  | เท็กความครอบคลุมง                                                                                                    | านอนามัยเเม่                                                                                          | และเด็ก [ MCH & PP ]                                                                                                    |
| - តើ<br>👯 - គា<br>- គា | in 0 - 227 เดือน<br>มหือายุ 20 - 50 1<br>มหือายุ 35 ปีขันไข                                                 | ซึ่งน้ำหนัก ,าคซึ่น ,ตรวจพัฒนาการ<br>1 ( สำหรับเป้าหมาย dTC )<br>4 ( สำหรับเป้าหมาย Ncdscreen )                                                                               | บันเท็ก                                            | <b>เหร็กความครอบคลุมง</b><br>ผลงานและความครอบค                                                                                          | านอนามัย แม่<br>สุมการตรวจศัต                                                                         | <b>ແລະເລັກ [ MCH &amp; PP ]</b><br>ກຣວນສະເຈົ້າ(ເທັານມ/ປາກນອອຸກ)                                                                                                    |
| - តើ<br>👯 - គា<br>- គា | ก 0 - 227 เดือน<br>เหลือายุ 20 - 50 รี<br>เหลือายุ 35 ปีขันไห<br>กลุ่มเป้าหะ                                | ซึ่งน้ำหมด , ครัวจพัฒนาการ<br>1 ( สำหรับเป้าหมาย dTC )<br>J ( สำหรับเป้าหมาย Ncdscreen )<br>มาย NCD Screen                                                                    | บ้<br>ปันทึก<br>ปันทึก                             | <b>แท็กความครอบคลุมง</b><br>ผลงานและความครอบค<br>ความครอบคลุม ตรวจแล่                                                                   | <b>านอนามัย แม่</b><br>สุมการตรวจศัต<br>จิ่ป(บกเว้น DT)                                               | <b>ແລະເດົก [ MCH &amp; PP ]</b><br>กรองมะเริ่ง(ເຜົາແມ/ປາກມດອູก)<br>K ,FBS ແລະຫรวจเลือดตั้งครรภ)                                                                                                |
| - តើ<br>ដែ             | in 0 - 227 เดือน<br>เหลือายุ 20 - 50 1<br>เหลือายุ 35 ปีขั้นไข<br>กลุ่มเป้าหะ<br>[บันพึกคัดกรอง"            | ซึ่งน้ำเฉลา , คชั่น , ครวจพัฒนาการ<br>1 ( สำหรับเป้าหมาย dTC )<br>1 ( สำหรับเป้าหมาย Ncdscreen )<br>มาย NCD Screen<br>1 / ผสคัดกรองฯ ล่าสุด]                                  | บั<br>บันทึก<br>บันทึก<br>บันทึก                   | เหร็กความครอบคลุมง<br>ผลงานและความครอบค<br>งวามครอบคลุม ตรวจแล้<br>ความครอบคลุมการได้วิ                                                 | านอนามัย แม่<br>สุมการตรวจคัด<br>รัป(บกเว้น DT)<br>เปา้คาลัน( EPI )                                   | <b>และเด็ก [ MCH &amp; PP ]</b><br>กรองมะเริ่ง(เต้านม/ปากมดลูก)<br>K ,FBS และตรวจเลือดตั้งครรภ)<br>)ที่ได้รับจากสถานบริการอื่น                                                                 |
| - តើ<br>• គា<br>- គា   | in 0 - 227 เดือน<br>เทรือายุ 20 - 50 โ<br>เหรือายุ 35 ปีขึ้นไห<br>กลุ่มเป้าหล<br>[บันทึกคัดกรอง"<br>นักเรือ | ซึ่งน้ำหมก , คชื่น ,ตรวจพัฒนาการ<br>1 ( สำหรับเป้าหมาย dTC )<br>J ( สำหรับเป้าหมาย Ncdscreen )<br>มาย NCD Screen<br>1 / ผลคัดกรองฯ ล่าสุด]<br>ยน(รับวัคซึม)                   | บ้<br>ปันทึก<br>ปันทึก<br>ปันทึก<br>ปันทึ          | แท็กความครอบคลุมง<br>ผลงานและความครอบค<br>กวามครอบคลุมการได้รั<br>ความครอบคลุมการได้รั<br>เรอี 6 ( FP Coverage (                        | <b>านอนามัย แม่</b><br>สุมการตรวจศัต<br>ลิ่ป(บกเว้น DT)<br>1บวัคะลิ่น( EPI )<br>วางแผนครอบค           | <b>ແລະເດົก [ MCH &amp; PP ]</b><br>กรองมะเริ่ง(ເຂົາແມ/ປາກມອອູก)<br>K ,FBS ແລະຫรวจເລືอດທັ້ນครรภ)<br>)ที่ได้รับจากสถาแบริการอื่น<br>ຈຽງ & หญิงวัยเจริญฟันธุ์) )                                  |
| - តើ<br>🗱 គា<br>- គា   | in 0 - 227 เดือน<br>เหลือายุ 20 - 50 รี<br>กลุ่มเป้าหะ<br>[บันทึกคัดกรอง<br>นักเรีย<br>นักเรีย              | ซึ่งน้ำเฉลา , คชับ , ครวจหัฒนาการ<br>1 ( สำหรับเป้าหมาย dTC )<br>d ( สำหรับเป้าหมาย Ncdscreen )<br>มาย NCD Screen<br>1 / ผลคัดกรองฯ ล่าสุด]<br>ยน(รับวัคซึม)<br>ม(ครวจอนามัย) | ນ້<br>ປັນກົດ<br>ປັນກົດ<br>ປັນກົ<br>ປັນກົ<br>ບັດງຮົ | นทึกความครอบคลุมง<br>หลงานและความครอบค<br>าวามครอบคลุม ตรวจแล่<br>ความครอบคลุมการได้รั<br>หวี 6 ( FP Coverage (<br>7 (ตรวจสอบหญิงตั้งคร | านอนามัย แม่<br>ลุมการตรวจคือ<br>รัป(บกเว้น DT)<br>เปรีครอื่น( EPI )<br>วางแผนครอบค<br>รภัภายใน 40 ส่ | <b>และเด็ก [ MCH &amp; PP ]</b><br>กรองมะเร็ง(เต้านม/ปากมดลูก)<br>K ,FBS และตรวจเลือดดั่งครรภ)<br>)ที่ได้รับจากสถานบริการอื่น<br>จรัว & หญิงวัยเจริญฟันธุ์) )<br>สัปดาห์ ( 10 เดือน) ย้อนหลัง) |

#### และ "รอแป๊บ" จะมีกรอบประมวลผล

| อกลุ่มเป้าหมา | ม ->สถานบริการ:โรงพ         | ยาบาลส่งเสริมร    | สุขภาพสำบลบ้านโพธิ์ ต.บ              | ะโค หมู่ที่ 03.สอ.(04                        | 4506) ต. <b>ปะ</b> โค จ.เ                                          | าดจับ จ.จุดระาหั                           | (ผู้ใช้โปรแกรม: เ | nnawa] Ve | rsion: 2015-12-10 |
|---------------|-----------------------------|-------------------|--------------------------------------|----------------------------------------------|--------------------------------------------------------------------|--------------------------------------------|-------------------|-----------|-------------------|
| กมชื่อประชาก  | ร (แสดงตามกลุ่มอายุฯ ที่เลื | โอกๆ เฉพาะที่มีชิ | ใด - จำแนกรายหนุ่ม้าน):              | 🤊 ไม่หม ปชก. กลุ่มเ                          | Christman                                                          | 🛃 to excel                                 | พยุไปภักม:        |           | -                 |
| กิด -12 เดือน | 🔲 1 - 5 ปี (60 เดือน)       | 🔲 แรกเลือ - 5     | 0(71 uñau) 🔲 1 - 6 Ū (7              | 72 เสือน) 🔲 แรกเกิด                          | - 6 ปี (72 เคือน)                                                  | 6 - 18 0 (72-                              | 216 (ค) วันครวจา  |           | v 🔸               |
| จรัง(0,1,3)   | 🔾 ดามทะเบียนบ้าน (0,1       | ,2)               | 0 - 18 ปี (216 ค.) 🔲 เ               | ลึกขอกเหตุฯ เรื่อนในเห                       | an 🛄 20-50 ปี(                                                     | dtc ) 🔲 aviun                              | ດ້ຈັນກ 🔲 ຈັນແລ    | im [      |                   |
| 18 30         | 🔲 42 เดือน(เดือนที่ระบุๆ    | ) 2.5 -7 0        | [MRC] 🔲 ยังไม่ได้สิบา                | € Z24.4+5 ○ Z2                               | 7.4 🔲 35 🛈 [ma                                                     | os NCD] 🔲 Gotuia                           | iaman 🔲 maa       | แส้วๆ 🕮   |                   |
| สำหน้า-       | ชื่อ สกุล                   | วันเกิด           | อายุถึง วันขังน้ำหนัก<br>null ด่าสุด | น้ำหนัก ส่วนสูง<br>(กก.) (ชวม)               | อายุ(เดือน)<br>-นม.(กก.)                                           | มน.(nn.)<br>-ธร.(ชน.)                      | รมที่ระสิบา       | วดขึ้น    | สังคณิแบอร์       |
|               |                             | and Park          |                                      | ทรงระ [ 4 วันราทั ]<br>(1<br>เริ่มก<br>ประมา | กลังประมาณเลา<br>1ระมาลผล: 1<br>วณสสร้า: 1<br>รามเวลา: 4<br>ยกเล็ก | ี่เป็นหูล<br>6:47:44<br>6:47:48<br>วินาทส์ |                   |           |                   |

4.1 เสร็จแล้วจะ ได้รายชื่อ ขึ้นมา ให้ติ๊ก >> ที่ "6-18 ปี (72-216 ค.) >> เลือกหมู่บ้าน (1) >> วันตรวจ (2) ให้ตรงกับวันที่เราตรวจอนามัยนักเรียน โรงเรียนที่หมู่บ้านนั้นตั้งอยู่
4.2 คลิ๊กขวา (3) เลือก "บันทึกโภชนาการของเด็กทุกคน ตามรายชื่อที่ปรากฏฯ"

| 🚽 รามชีว                 | กลุ่มเป้าหมาย ->           | สถานบริการ:ไ      | รงพยายาลสมเสรี         | พสุขภาพสาร            | บลบ้านไพธี จ.ป          | ાંગ મહ્ત્વે       | 03,999.(0          | 04506) ต.ปะโค จ          | .ຖຸລຈັນ ຈ.ຈຸລຸຣາ         | 69ñ []     | ไปประเภรม: ก     | ngawa] Ve    | ersion: 20        |
|--------------------------|----------------------------|-------------------|------------------------|-----------------------|-------------------------|-------------------|--------------------|--------------------------|--------------------------|------------|------------------|--------------|-------------------|
| 4                        | ายชื่อประชากร (แส          | ดงตามกลุ่มอายุ    | เ ที่เลือกๆ เฉพาะที่มี | ที่ซีวีด - จำแนก      | າຮາຍຫມູ່ເປົ້າແ):        | ลานถึง วันจ่      | โดรวจา จำ          | nimi: 169 sni            | 🍊to exce                 |            | u nm-410         | 20202 vaj    | 2 .               |
| 🔲 usrai                  | โด -12 เสียน 🔲             | 1 - 5 ปี (60 ហើរ  | nı) 🔲 usrufin -        | 5 D(71 เสือง          | ) 🔲 1 - 6 🗒 (7          | /2 เดือน)         | 🔲 แรกเกิ           | ด - 6 ปี (72 เดือน)      | ₹6 - 18 D                | (72-2      | 16 a) American   | 25 s.n. 2    | 558 2 🕨           |
| <ul> <li>vlag</li> </ul> | fla(0,1,3) 🔘 a             | สามสะเบียนป่าแ    | (0,1,2) [              | 0 - 18 Ü (            | 216 A.]                 | ค้านอกเขต         | ร เรียนในเร        | um 🗌 20-50 🗓             | [dtc] 🗖 d                | is tube    | ปี 58 🛄 รับแล่   | h0 58        | $\sim$            |
| <b>9</b> 9               | 18 🖬 30 🔲 4                | 12 เดือน(เดือนที่ | າະນາ) 🛄 2.5 -7         | Ö [MRC]               | 🗌 ยังไม่ได้รับก         | 🖲 Z24.4           | +5 O Z             | 27.4 🛄 35 Ö [m           | iau NCD] 🔲 d             | io Tuirtii | inan 🗔 man       | แล้วๆ -เต.เ  | นู.คนกนี้สา       |
| HN                       | สำหน้า-ชื่อ                | ส่กุล             | วันเกิด                | อายุถึง<br>25 ธ.ศ. 58 | วันขังน้ำหนัก<br>ล่าสุด | น้ำหนัก<br>(กก.)  | เฐิมเริ่ม<br>(สระ) | อาบุ(เดือน)<br>-นน.(กก.) | มม.(กก.)<br>-รีดี (ฮ/ม.) |            | วแต่ได่รับฯ      | รดชั่น       | สังคนับแบอร์      |
| 4296                     | ด.ญ.กษณีตา                 | ດາໝູຈໝໍແດ້ນ       | 8 al. tl. 2548         | 10-8-17               | 5 N.D. 2556             | 31.0              | 134.0              | นน.ปกติ                  |                          | -          | 8 ແມ.ພ. 2548     | BCG          |                   |
| 444                      | น.ส.กษณารรณ                | วามะชันธ์         | 22 ม.ศ. 2541           | 17-11-3               | 12 A.A. 2553            | 29.0              | 135.0              | แน.ดำกว่าเกณฑ์           |                          |            | 8 ແມ່.ຍ. 2548    | HBV1         |                   |
| 4596                     | ต.ณ.กรารรณ                 | ขับพันธ์          | -                      | in contractory        |                         | a second          |                    |                          |                          |            | p. 2548          | HBV2         |                   |
| 4994                     | ด.ช.กรวิทย์                | เดขวงศ์           | วันที่ปันทึกตรว        | ารโกซนากา             | ร (ตามพีระบุ) คื        | อวันที่: 2        | 56.6.2             | 558                      |                          |            | g. 2548          | DTP1         |                   |
| 91                       | ອ.ດູດຫຼາຍດາ                | เหพรงชา           | ศัมหา                  |                       | 1.0                     | 3                 |                    |                          |                          |            | 8. 2548          | OPV1         |                   |
| 243                      | น.ส.กัญญารัตน์             | oouun,            | ปนศึกการตรวจโ          | กษณาการ และ           | สร้างเสรี เคมพิเ        | Itent EPI         | ): => G. (         | น.กรวรรณ ซับพันธ์ "      | น นที่: 25 ธ.ค           | 2556       | a. 2548          | OPV2         |                   |
| 417                      | u.ສ.ຕັญญาซิณ์              | เหตุระยา          | บันทึกโยวณ             | าการของเดื            | กษณณะ ตามรา             | เพื่อที่ประ       | กกๆ ใน             | วันที่: 25 ธ.ค. 25       | 58 (douiou: 1            | 169 0      | nu) R. 2548      | DTP2         |                   |
| 272                      | ด.ช.กายสิทธิ์              | นายวงชา           |                        |                       |                         | D D D D T D T D T |                    |                          |                          |            | R. 2548          | OPV3         |                   |
| 6422                     | นายกาล็อก                  | គំរ               | -RE                    |                       |                         |                   |                    |                          |                          |            | R. 2548          | DTP3         |                   |
| 5127                     | ด.ช.กิดอิตเษร์             | บุตรมาน           | ดราจสุขภาพช่อง         | ปาก                   |                         |                   |                    |                          |                          |            | 9. 2549          | HBV3         |                   |
| 4451                     | ด.ช.กิดสิรท                | วงส์สุวรรณ        | ดูประวัติการครวจ       | ประเม็นพัฒนา          | การสมวัชก               |                   |                    |                          |                          |            | R. 2549          | MMR          |                   |
| 328                      | น.ส.กัดอันา                | ວ່ວນແສ່ງ          | Refresh Data           |                       |                         |                   |                    |                          |                          |            | R. 2549          | OPV4         | Z5288             |
| 4825                     | ด.ช.กิดดีศักดิ์            | ข่าคน             | 17 เม.ย. 2549          | 9-8-8                 | 17 n.e. 2558            | 20.0              | 123.0              | นน.ต่ากว่าเกตาว่         |                          | 11         | 20 m.n. 2549     | JE1          | ji4817-2          |
| 4235                     | ด.ช.กิดดิสักส์             | นามวงชา           | 20 n.tl. 2547          | 11-3-5                | 20 n.a. 2558            | 25.0              | 137.0              | นน.ค่อนข้างต่า           |                          |            | 20 n.a. 2549     | DTP4         | EU30605-D         |
| 4571                     | ด.ช.กิดดิศักส์             | างศ์สุวรรณ        | 9 n.u. 2548            | 10-3-16               | 19 M.R. 2555            | 28.0              | 120.0              | นน.ค่อนข้างสูง           | ລ້ວນ                     |            | 16 N.D. 2549     | JE2          | 334902-4          |
| 902                      | น.ส.กุลณัฐ                 | កំណូល             | 1 n.u. 2541            | 17-3-24               |                         |                   |                    | 1444                     | 1.1.                     |            | 15 ຄ.ອ. 2550     | JE3          |                   |
| 282                      | น.ส.กุลสุดาวรรณ            | จันหะแก้ว         | 26 a.e. 2541           | 17-3-30               | 22 R.A. 2554            | 42.0              | 153.0              | นน.ปกลั                  | 100                      |            | 20 (4).10, 2552  | DTP5         | EU30805-n         |
| 302                      | น.ส.ณัษฐา                  | หาโสดร            | 27 u.e. 2543           | 15-10-29              | 17 u.n. 2556            | 53.0              | 165.0              | ນນ.ປຸດສົ                 |                          |            | 20 tu.u. 2552    | OPV5         | 6238              |
| 5354                     | ຫ.ຄ.ນາໝົາ                  | ปาคม              | 12 n.w. 2552           | 6-10-13               | 19 a.a. 2558            | 23.0              | 112.0              | านเปลดี                  | ເຈັ່ນລ້ານ                |            | 31 a.e. 2555     | MMR2         | 04A1104           |
| 4856                     | ର.ଏ. ବ୍ୟସ୍ଥ                | ญนุญหอง           | 11 n.e. 2549           | 9-5-14                | 17 n.e. 2558            | 21,0              | 121.0              | นน.ค่อนข้างต่ำ           | - 111-                   |            | 30 ม.ค. 2556     | DTS1         | 024/1016D         |
| 5241                     | ด.ช.จักรพงษ์               | นามวงชา           | 14 a.e. 2545           | 13-2-11               | 24 N.U. 2557            | 36.0              | 150.0              | นน.ปกลี                  |                          | -          |                  |              | also and a second |
| วันซึ่ง 1                | u. uu.(nn.)                | aa.(m.)           | ລາຍູ(ເທັລນ.)           | แปรมสาร[ส             | อายุ(เดือน) เคียนท      | ถ้าหนัก(กก        | .))                | หละประเภิมพิ             | หมาการ                   |            |                  |              |                   |
| 5 N.S. 25                | 56 31.00                   | 134.00            | 103                    |                       | น้ำหนักตามแกณฑ          | ń                 | Unit               |                          |                          |            | document of Max  | 1004 Million | TTT INCOMENT      |
| 17 ม.ค. 2                | 556 29.00                  | 126.00            | 93                     |                       | น้ำหนักตามเกณร          | ń                 |                    |                          |                          |            | Presses cur rau. | THE HITCH    | in of sear of c   |
| 31 <b>J.</b> A. 2        | 555 21.00                  | 122.00            | 89                     |                       | น้ำหนักลามเกณฑ          | ń                 |                    |                          |                          |            | Lot No:          |              | 930               |
|                          | and a second second second |                   | -                      |                       |                         |                   | -                  |                          |                          |            | Evere Date       |              | an ansis          |

4.3 จะมีกรอบยืนยันการตรวจโภชาการนักเรียนทุกคน ให้ตอบ YES

| รายชีจ    | กลุ่มเป้าหมาม -> | สภานบริการ:โ      | รงพยาบาลส่งหลริ      | พลุษภาพสำเ            | เลบ้านโพส์ ต.ป          | ะโก หมู่กั      | 03.สอ.(0          | )4506) <del>ต.ปะ</del> โค จ | กุลจับ จ.จุลระา       | ni (+  | รู้ใช้โปรแกรม: ก   | າຖະເພລ] Ve  | rsion: 2015-12-    |
|-----------|------------------|-------------------|----------------------|-----------------------|-------------------------|-----------------|-------------------|-----------------------------|-----------------------|--------|--------------------|-------------|--------------------|
| 3         | เมซ็อประชากร (แส | ดงดามกลุ่มอาญา    | ที่เลือกๆ เฉพาะที่ม่ | 185a - Anuun          | ຣາແທນສູ່ເມົາແ):         | ฉาญถึง วันพี    | โครวจา จำ         | นาน: 169 คน                 | la to excel           | 1      | หมู่เว้าน: กาน-410 | 20202 voj   | 2 -                |
| 🗆 usnit   | โล -12 เดือน 🔲   | 1 - 5 ปี (60 เดือ | u) 🔲 ushifa -        | 5 ปี(71 เกิลน         | ) 🗌 1 - 6 Ū ()          | 72 เดิลน)       | 🗌 แรกเกิ          | ด - 6 ปี (72 เดือน)         | 💌 6 - 19 🖞 (1         | 2-2    | 16 0.) Tunsasti    | 25 p.n. 25  | 58 🖌 🏟             |
| 🖲 slatja  | As(0,1,3) 🔾 (    | จามพระเบียนบ้าน   | (0,1,2)              | 0 - 18 0 [            | 216 ค.] 🛄เ              | ศึกษอกเชต       | 1 (Suntue         | teri 🗌 20-50 Ö              | (dtc] 🔲 ør            | 1.Mu   | () 58 🔲 Mund       | h0 58 [     |                    |
| 9         | 18 30 4          | 42 เดือน(เดือนที่ | seturi) 🔲 2.5 -7     | 13 [MRC]              | 🗌 ยังไม่ได้รับๆ         | Z24.4           | +5 02             | 27.4 🔲 35 Ū (m              | ian NCD] 🔲 Sr         | luidia | usm 🔲 man          | แล้วๆ -เตเต | นู.กนกนี้คา        |
| HN        | สำหน้า-ชื่อ      | ส่กุล             | วันเกิด              | อายุถึง<br>25 ธ.ค. 58 | วันขับน้ำหนัก<br>ค่าสุด | น้ำหนัก<br>(nn) | ส้านสูง<br>(204.) | อายุ(เดือน)<br>-นน.(กก.)    | นน.(กก.)<br>-สส.(ชม.) |        | วแท้ได่รับร        | ารครับ      | สังคามีแบลร์       |
| 4296      | ด.ณ.กนกนี้อา     | กาญจนับกัว        | 8 m.n. 2548          | 10-8-17               | 5 w.u. 2556             | 31.0            | 134.0             | <u>ມນ.ປ</u> ດສົ             |                       | +      | 8 เม. ม. 2548      | BCG         |                    |
| 444       | 11.21.051035501  | วามะชันธ์         | 22 ม.ค. 2541         | 17-11-3               | 12 (1.9. 2553           | 29.0            | 135.0             | นแต่กกว่าเกณฑ์              | - 110                 |        | 8 w.s. 2548        | HBV1        |                    |
| 4596      | R.Q. 0575504     | ซับพันธ์          | 11 a.e. 2546         | 12-4-14               | 20 n.e. 2558            | 26.0            | 137.0             | นแต่กกว่าเกณฑ์              | -                     |        | 18 n.e. 2548       | HBV2        |                    |
| 4994      | ด.ช.กรวิหม่      | ้เสนวงศ์          | 10 H.U. 2550         | 8-1-15                | 17 n.n. 2558            | 20.0            | 124.0             | นน.ปกลี                     |                       |        | 15 il.u. 2548      | DTP1        |                    |
| 91        | ด.ณ.กฤษณา        | WW0.581           | 17 ม.ย. 2544         | 14-6-8                | 6 w.u. 2556             | 30.0            | 143.0             | นน.ศอนช่างกำ                |                       |        | 15 il.u. 2548      | OPV1        |                    |
| 243       | ແ.ສ.ດັญญาซิณ์    | ວ່ວແຜສະ           | 20 ส.ค. 2543         | 15-4-5                | 17 ม.ค. 2556            | 43.0            | 155.0             | ແພ.ປກສໍ                     | ii c                  |        | 15 a.e. 2548       | OPV2        |                    |
| 417       | น.ส.กัญญารัคน์   | เมาพวงชา          | 1 a.e. 2541          | 17-4-24               | 12 n.e. 2551            | 30.0            | 136.0             | <b>ນນ.ປ</b> ຄສິ             |                       |        | 15 a.e. 2548       | DTP2        |                    |
| 272       | ด.ช.กายสิทธิ์    | นายาวงาษา         | 17 n.a. 2545         | 13-5-8                | 24 N.U. 2557            | 30.0            | 141.0             | <u>ມນ.ປ</u> ຄສົ             | iii e                 |        | 17 R.R. 2548       | OPV3        |                    |
| 6422      | นายกาล์ฉก        | AN WILLING        | โกรณาการของผ่        | ล็อทกาคน ตาม          | งรายชื่อที่ปรากง        | 27 24.54        | ā: 25 s.          | a. 2558 (שיועים)            | 169 mu)               |        | 17 Ø.A. 2548       | DTP3        |                    |
| 5127      | ດ. ປ. ກິດຕຳແນອ   | LIPR              |                      |                       |                         |                 |                   |                             |                       |        | 17 G.A. 2548       | HBV3        |                    |
| 4451      | ด.ช.กิดดิภท      | 3.07 ?            | โปรดยั้นยัน (        | 1) การคราจ            | ໂກອນວກາ ເອີ້າ           | นิทหลั/วลัง     | តំរារផ្តុរ) លើ    | ไกทุกถนดามรายชั             | อพิรากฎา              | - 8    | 16 н.я. 2549       | MMR         |                    |
| 328       | น.ส.คัญชีมา      | ม่อน              | มันที่กโรงชา         | ราการของเจ            | อกทุก จากรร             | ายชั่อฟังรา     | กฎา ใน            | านี้ชี้25 ร.ก. 2558 (       | (อำนวน: 169 คล        |        | 20 a.e. 2549       | OPV4        | Z5288              |
| 4825      | ด.ช.กิดดิสักส์   | the               |                      |                       | Yes                     | No C            | ancel             |                             |                       | - 11   | 20 R.A. 2549       | .Æ1         | jj4817-2           |
| 4235      | ด.ช.กิดเริศักด์  | tunou             |                      |                       | 100                     | 1.0             |                   |                             |                       |        | 20 R.R. 2549       | DTP4        | EU30605-D          |
| 4571      | ด.ช.กิตติศักดิ์  | within            | PHE                  | 10-3-10               | CCCR NH MIT             | 28.0            | 120.0             | - conservation -            | 1772                  | -      | 16 w.u. 2549       | JE2         | 334902-4           |
| 802       | ນ.ສ.ດຸລດໃຮ       | Murup;            | 1 0.1. 2541          | 17-3-24               |                         |                 |                   | 944.5                       |                       |        | 15 M.A. 2550       | JE3         |                    |
| 282       | น.ส.กุลสุดาวรรณ  | สันหาะแก้ว        | 26 a.e. 2541         | 17-3-30               | 22 p.n. 2554            | 42.0            | 153.0             | ແພ.ປກສົ                     |                       |        | 20 141.0.2552      | DTP5        | EU30805-n          |
| 302       | น.ส.ชมิษฐา       | หาโลดร            | 27 ม.ค. 2543         | 15-10-29              | 17 ม.ศ. 2556            | 53.0            | 165.0             | <u>ມນ.ປ</u> ດສົ             |                       |        | 20 10.0.2552       | OPV5        | 6238               |
| 5354      | ອ.ເມ.ນໃญຈິຄາ     | สาคม              | 12 n.n. 2552         | 6-10-13               | 19 n.n. 2558            | 23.0            | 112.0             | นน.ปกติ                     | ເຈັ້ນລ້າຍເ            |        | 31 R.A. 2555       | MMR2        | 04A1104            |
| 4856      | ଲ.ଖ. ବ୍ୟସ୍ଥ      | ญนุญหอง           | 11 n.a. 2549         | 9-5-14                | 17 n.e. 2558            | 21.0            | 121.0             | นน.ค่อมช้างค่า              |                       |        | 30 ม.ค. 2556       | DTS1        | 024l1016D          |
| 5241      | ด.ช. จักรพงษ์    | นายวงชา           | 14 p.n. 2545         | 13-2-11               | 24 N.S. 2557            | 36.0            | 150.0             | นน.ปกลี                     | - 0 C                 | -      |                    |             |                    |
| วันซึ่ง น | u. uu.(nn.)      | ata. (1011.)      | ລານ(ເສື້ອນ)          | at/sear(a             | กน(เดือน) เทียบข        | เกินหมัก(กก.    | ))                | wan.beering#                | โลสมาคาร              |        |                    |             |                    |
| W.B. 25   | 56 31.00         | 134.00            | 103                  |                       | น้ำหนักตามเกณา          | ń               | ปกติ              |                             |                       |        | doctory I and Dive | 1022010     | and the day offer  |
| 7 H.R. 2  | 556 29.00        | 126.00            | 93                   |                       | น้ำหนักลามเกณ           | и               | -11               |                             |                       |        | territide Lot 140. | was subusi  | in the sector of C |
| 1 a.e. 2  | 555 21.00        | 122.00            | 89                   |                       | น้ำหนักสามเกณ           | ń               |                   |                             |                       |        | Lot No:            |             | 910                |

4.4 กรอบ บันทึกการตรวจโภชนาการ(ชั่งน้ำหนัก/ส่วนสูง (Nutrition)) เด้งขึ้นมา และมีรายการ ให้เลือกดู ได้ 3 อย่าง คือ 1.เป้าหมายนักเรียน 2.จำนวนนักเรียนที่ยังไม่ได้ตรวจฯ 3.นักเรียนที่ ตรวจโภชนาการแล้ว ..ซึ่งติกดูได้ทุกรายการ จากนั้นติ๊กที่ (2) และ (3) ตามลำดับ เป็นอันเสร็จ ครับ

| 22         ก.บ. มี         (บ.บ. ประเทศ)         (บ.บ. ประเทศ)         (บ.บ.ประเทศ)         (บ.บ.ประเทศ)                                                                                                    | 12       ด. ยู. สูมพันตรี       สิธาแตง       30 ม.ค. 2551       23 ธ.ค. 2558       20 00       118.00       เป็นกรีน       1       1         18       ต. ย. สุรพริมตรี       สิธาแตง       30 ม.ค. 2551       23 ธ.ค. 2558       20 00       1126.00       เป็นกรีน       1       1       1       1       1       1       1       1       1       1       1       1       1       1       1       1       1       1       1       1       1       1       1       1       1       1       1       1       1       1       1       1       1       1       1       1       1       1       1       1       1       1       1       1       1       1       1       1       1       1       1       1       1       1       1       1       1       1       1       1       1       1       1       1       1       1       1       1       1       1       1       1       1       1       1       1       1       1       1       1       1       1       1       1       1       1       1       1       1       1       1       1       1 <th>HN:</th> <th>สาหน้า-ซื่อ</th> <th>ana</th> <th>วันเกิด</th> <th>วันซึ่งน้ำเหนัก<br/>(วันวันวัดขัดแลนี้)</th> <th>น้ำหนัก<br/>(คค.)</th> <th>ส่วนสุ.<br/>(วณ.)</th> <th></th> <th>อาการสำคัญ<br/>อาการข้า</th> <th>ฟริสมาการฯ</th> <th>อาหารา</th> <th>1138</th> <th>3</th>                                                                                                    | HN:            | สาหน้า-ซื่อ                                                                                                    | ana                                                                                                    | วันเกิด                                                                                                    | วันซึ่งน้ำเหนัก<br>(วันวันวัดขัดแลนี้)                           | น้ำหนัก<br>(คค.)        | ส่วนสุ.<br>(วณ.)                                      |            | อาการสำคัญ<br>อาการข้า                              | ฟริสมาการฯ | อาหารา | 1138 | 3           |
|----------------------------------------------------------------------------------------------------|----------------------------------------------------------------------------------------------------|----------------|----------------------------------------------------------------------------------------------------|----------------------------------------------------------------------------------------------------|----------------------------------------------------------------------------------------------------|------------------------------------------------------------------|-------------------------|-------------------------------------------------------|------------|-----------------------------------------------------|------------|--------|------|-------------|
| 28         ค.ส.ศูรตรกลั         พม.พ.ธ.ง         12.8.ค. 2651         23.8.ค. 2558         24.00         124.00         เป็นเก.ก.น.         1         1         1         1         1         1         1         1         1         1         1         1         1         1         1         1         1         1         1         1         1         1         1         1         1         1         1         1         1         1         1         1         1         1         1         1         1         1         1         1         1         1         1         1         1         1         1         1         1         1         1         1         1         1         1         1         1         1         1         1         1         1         1         1         1         1         1         1         1         1         1         1         1         1         1         1         1         1         1         1         1         1         1         1         1         1         1         1         1         1         1         1         1         1         1         1 <td>18         ค.ช.ศ.รีซากิติ         พพ.พ.ม.ม.         12 ม.ค. 2551         23 ธ.ค. 2558         24 00         124 00         เป็นเก.พ.        </td> <th>022</th> <td>ด.ณ.สพัฒศร</td> <td>สัตาแดง</td> <td>30 ม.ค. 2551</td> <td>23 5.9. 2558</td> <td>20.00</td> <td>119.00</td> <td>1</td> <td>เป็นเกลิง</td> <td></td> <td></td> <td></td> <td>×</td>                                                                                                    | 18         ค.ช.ศ.รีซากิติ         พพ.พ.ม.ม.         12 ม.ค. 2551         23 ธ.ค. 2558         24 00         124 00         เป็นเก.พ.                                                                                                    | 022            | ด.ณ.สพัฒศร                                                                                                    | สัตาแดง                                                                                                    | 30 ม.ค. 2551                                                                                                    | 23 5.9. 2558                                                     | 20.00                   | 119.00                                                | 1          | เป็นเกลิง                                           |            |        |      | ×           |
| กระกูจิจิงจันห์         มหาริดตร         7 เม.บ. 2551         23 ธ.ต. 2558         26 00         125.00         เสียมป่าน         1         1         1         1         1         1         1         1         1         1         1         1         1         1         1         1         1         1         1         1         1         1         1         1         1         1         1         1         1         1         1         1         1         1         1         1         1         1         1         1         1         1         1         1         1         1         1         1         1         1         1         1         1         1         1         1         1         1         1         1         1         1         1         1         1         1         1         1         1         1         1         1         1         1         1         1         1         1         1         1         1         1         1         1         1         1         1         1         1         1         1         1         1         1         1         1         1 <td>76       ด.ช.บูรังพัฒน์       มหาริดตร       7. เม.บ. 2551       23 ธ.ต. 2558       26.00       125.00       เป็นนกำน         83       ด.ช.พิรัยกร       จันกะแก้ว       26 มี.ค. 2551       23 ธ.ต. 2558       20.00       117.00       เป็นนกำน         84       ต.ช.พิรัยกร       จันกะแก้ว       26 มี.ค. 2551       23 ธ.ต. 2558       20.00       117.00       เป็นนกำน         82       ต.ช.พิลักรา       มการก       13 เม.บ. 2551       23 ธ.ต. 2558       20.00       126.00       เป็นนกำน         84       ต.ช.พิลักรา       ทารกตร       7.พ. 0.2551       23 ธ.ต. 2558       20.00       126.00       เป็นนกำน       3         13       ต.ช.ทิกกร       กาญะนินกำ       20 พ.ศ. 2551       23 ธ.ต. 2558       20.00       126.00       เป็นนกำน       3         13       ต.ช.ทิกกร       กาญะนินกำ       20 พ.ศ. 2551       23 ธ.ต. 2558       20.00       126.00       เป็นนกำน       3         14       ค.ช.ทิฐญมั       ร้อมนอก       11 ม.บ. 2561       23 ธ.ต. 2558       20.00       126.00       เป็นนกำน       3         19       ช.ณ.ชิงที่งสมมา       2.m. 2561       23 ธ.ต. 2558       28.00       126.00       เป็นนกำน       3         10       ต.ช.เป็นกรรม       ส.ต. 255</td> <th>28</th> <td>ด ซ.ศรชาติ</td> <td>11212-1</td> <td>12 a.n. 2651</td> <td>23 5.9. 2558</td> <td>24.00</td> <td>124.00</td> <td></td> <td>เป็นหวังน</td> <td></td> <td></td> <td></td> <td>X</td> | 76       ด.ช.บูรังพัฒน์       มหาริดตร       7. เม.บ. 2551       23 ธ.ต. 2558       26.00       125.00       เป็นนกำน         83       ด.ช.พิรัยกร       จันกะแก้ว       26 มี.ค. 2551       23 ธ.ต. 2558       20.00       117.00       เป็นนกำน         84       ต.ช.พิรัยกร       จันกะแก้ว       26 มี.ค. 2551       23 ธ.ต. 2558       20.00       117.00       เป็นนกำน         82       ต.ช.พิลักรา       มการก       13 เม.บ. 2551       23 ธ.ต. 2558       20.00       126.00       เป็นนกำน         84       ต.ช.พิลักรา       ทารกตร       7.พ. 0.2551       23 ธ.ต. 2558       20.00       126.00       เป็นนกำน       3         13       ต.ช.ทิกกร       กาญะนินกำ       20 พ.ศ. 2551       23 ธ.ต. 2558       20.00       126.00       เป็นนกำน       3         13       ต.ช.ทิกกร       กาญะนินกำ       20 พ.ศ. 2551       23 ธ.ต. 2558       20.00       126.00       เป็นนกำน       3         14       ค.ช.ทิฐญมั       ร้อมนอก       11 ม.บ. 2561       23 ธ.ต. 2558       20.00       126.00       เป็นนกำน       3         19       ช.ณ.ชิงที่งสมมา       2.m. 2561       23 ธ.ต. 2558       28.00       126.00       เป็นนกำน       3         10       ต.ช.เป็นกรรม       ส.ต. 255                                                                                                    | 28             | ด ซ.ศรชาติ                                                                                                    | 11212-1                                                                                                    | 12 a.n. 2651                                                                                                    | 23 5.9. 2558                                                     | 24.00                   | 124.00                                                |            | เป็นหวังน                                           |            |        |      | X           |
| 83       ค.ช.ห์ริ่มการ       จันทะแก้ว       26 มี.ค. 2651       23 ธ.ค. 2558       20.00       117.00       เป็นนบ้าน       3         82       ค.ช.มันที่รา       แก้วาวปี       13 เมเม. 2651       23 ธ.ค. 2558       22.00       118.00       เป็นนบ้าน       3         86       ค.ช.มันที่การ       หาริกตร       7 พ.ค. 2651       23 ธ.ค. 2558       20.00       126.00       เป็นนบ้าน       3         13       ค.ช.ที่คลิพร       หาริกตร       7 พ.ค. 2651       23 ธ.ค. 2558       20.00       126.00       เป็นนบ้าน       3         13       ค.ช.ที่คลิพร       หาริกตร       7 พ.ค. 2551       23 ธ.ค. 2558       20.00       126.00       เป็นนบ้าน       3         13       ค.ช.ที่คลิพร       สุดร.ค.ท.       29 พ.ค. 2551       23 ธ.ค. 2558       20.00       127.00       เป็นนบ้าน       3         14       ค.ช. รัฐกูมั       ดัดส.ศรีฐกูมั       ดัดส.ศรีฐกูมั       3       ส.ส. 2558       20.00       126.00       เป็นนบ้าน       3         19       ขณะที่ให้หนะยะ หากไม่มีการบันคิกปานก้าน พระสานสูง       3       เป็นการบันคิกปานบ้านก้านก้าน       3       1.1.1                                                                                                    | 33       ด.ช.มั้รียกร       จันทะแก้ว       26 มี.ค. 2551       23 ร.ค. 2558       20.00       117.00       เป็นนกัน         32       ด.ช.มัติกรา       แก้วามป้       13 เมม. 2551       23 ร.ค. 2558       22.00       118.00       เป็นนกัน       33         36       ด.ช.มัติกรา       หารีกตร       7 พ.ก. 2551       23 ร.ค. 2558       20.00       125.00       เป็นนกัน       33         37       ด.ช.มัติกร       ทารีกตร       7 พ.ก. 2551       23 ร.ค. 2558       25.00       125.00       เป็นนกัน       33         38       ต.ช.ทักกร       การูณ์แก้ว       20 พ.ค. 2551       23 ร.ค. 2558       25.00       125.00       เป็นนกัน       33         39       ต.ช.ทักกพร       รางฐะมาน       29 พ.ค. 2551       23 ร.ค. 2558       20.00       127.00       เป็นนกัน       33         30       ต.ช.ทั่งชัญ ม       อัมนกม       29 พ.ค. 2551       23 ร.ค. 2558       20.00       126.00       เป็นนกัน       34       35         314       ค.ช.ทั่งชัญ ม       สะน 2561       23 ร.ค. 2558       28.00       126.00       เป็นนกัน       35       35         30       ค.ช.ทั่งชัญ ม       สะน 2561       23 ร.ค. 2558       28.00       126.00       เป็นนกมาน       35       35                                                                                                    | 76             | ด.ช.กรีพัฒน์                                                                                                   | มหาริตตร                                                                                                    | 7 (H.D. 2551                                                                                                    | 23 5.9. 2558                                                     | 26.00                   | 125.00                                                |            | លើវេលាភិស                                           |            |        |      | ×           |
| 92       ค.ชมันที่รา       แก้วานใ       13 เม.ย. 2551       23 ธ.ค. 2558       22.00       118.00       เป็นเป้าะ       1       1       1       1       1       1       1       1       1       1       1       1       1       1       1       1       1       1       1       1       1       1       1       1       1       1       1       1       1       1       1       1       1       1       1       1       1       1       1       1       1       1       1       1       1       1       1       1       1       1       1       1       1       1       1       1       1       1       1       1       1       1       1       1       1       1       1       1       1       1       1       1       1       1       1       1       1       1       1       1       1       1       1       1       1       1       1       1       1       1       1       1       1       1       1       1       1       1       1       1       1       1       1       1       1       1       1                                                                                                    | 12         ค.ชมันที่รา         นก้าวาป         13 น.ย. 2551         23 ธ.ค. 2558         22.00         118.00         เป็นนก้าน           13         ค.ช. นิศิกร         หารีดตร         7 พ.ก. 2551         23 ธ.ค. 2558         20.00         125.00         เป็นนก้าน         13         13           13         ค.ช. นิศิกร         หารีดตร         7 พ.ก. 2551         23 ธ.ค. 2558         20.00         125.00         เป็นนก้าน         13         13         14         14         14         14         14         14         14         14         14         14         14         14         14         14         14         14         14         14         14         14         14         14         14         14         14         14         14         14         14         14         14         14         14         14         15         14         14         14         14         14         14         14         14         14         14         14         14         14         14         14         14         14         14         14         14         14         14         14         14         14         14         14         14         14                                                                                                    | 83             | ด.ช.พิริยกร                                                                                                    | อันทะแก้ว                                                                                                    | 26 มี.ค. 2551                                                                                                    | 23 5.9. 2558                                                     | 20.00                   | 117.00                                                |            | เป็นแก้วง                                           |            |        |      | X           |
| 10         ค.ช. นิติกร         เการิกตร         7 พ.ก. 2551         23 ธ.ก. 2558         20 00         125 00         เป็นเปริน<br>เป็นเปริน         13         ก. 2551         23 ธ.ก. 2558         25 00         125 00         เป็นเปริน         13         13         ก. 2551         23 ธ.ก. 2558         25 00         125 00         เป็นเปริน         14         15         15         15         15         15         15         15         15         15         15         15         15         15         15         15         15         15         15         15         15         15         15         15         15         15         15         15         15         15         15         15         15         15         15         15         15         15         15         15         15         15         15         15         15         15         15         15         15         15         15         15         15         15         15         15         16         17         11         11         11         11         11         11         11         11         11         11         11         11         11         11         11         11 <th11< th=""></th11<>                                                                                                    | 16         ด.ช. นิติกร         หาริ.ดร         หาริ.ดร <t< td=""><th>92</th><td>ล.ญ.อันทีรา</td><td>แต้ววามี</td><td>1318.0.2551</td><td>23 s.m. 2558</td><td>22.00</td><td>118.00</td><td></td><td>เป็นหว้าน</td><td></td><td></td><td></td><td></td></t<>                                                                                                    | 92             | ล.ญ.อันทีรา                                                                                                    | แต้ววามี                                                                                                    | 1318.0.2551                                                                                                    | 23 s.m. 2558                                                     | 22.00                   | 118.00                                                |            | เป็นหว้าน                                           |            |        |      |             |
| 13         ค.ช.ศักกร         กาฎจะในกัก         20 พ.ค. 2551         23 ธ.ค. 2558         25 00         125 00         เป็นเกิระ         27         ค.ช.ศัลดิพบยั         มุตรมาน         29 พ.ค. 2551         23 ธ.ค. 2558         20 00         127.00         เป็นเกิระ         25         25         23 ธ.ค. 2558         20 00         127.00         เป็นเกิระ         25         23 ธ.ค. 2558         20 00         127.00         เป็นเกิระ         25         23 ธ.ค. 2558         20 00         126 00         เป็นเกิระ         25         25         23 ธ.ค. 2558         22 00         126 00         เป็นเกิระ         25         25         25         25         20 0         126 00         เป็นเกิระ         25         25         25         25         25 00         126 00         เป็นเกิระ         25         25         25         25         25 00         126 00         เป็นเกิระ         25         25         25         25 00         126 00         เป็นเกิระ         25         25         25 00         126 00         เป็นเกิระ         25         25         25 00         126 00         เป็นเกิระ         25         25         25 00         126 00         เป็นเกิระ         25         25         25 00         126 00         เป็นเกิระ         25                                                                                                    | 13 ต.ต.กิกร การูดนี้แก้ว 20 พ.ศ. 2551 23 ธ.ศ. 2558 25.00 125.00 เป็นเกิร.<br>27 ต.ต.กิลลิพงษ์ นุตรมาน 28 พ.ศ. 2551 23 ธ.ศ. 2558 20.00 127.00 เป็นเกิร.<br>34 ต.ศ. รัฐญมิ อ้อมนอก 11 มิ.ย. 2551 23 ธ.ศ. 2558 22.00 125.00 เป็นเกิร.<br>30 ๆ ณ.ณิรมช ยุตรมาย 2.ค.ศ. 2551 23 ธ.ศ. 2558 28.00 126.00 เป็นเกิร.<br>19 ขณะสิมชาย ทากไม่มีการบับถึกน้ำหนัก แตะส่วนสูง<br>19 ขณะสิมชาย ทากไม่มีการบับถึกน้ำหนัก แตะส่วนสูง<br>11นร้องที่ น้ำหนัก หรือส่วนสูง มีค่าเป็นสูนป (0) หรือมีค่าสำนักน้ำหนัก แตะส่วนสูง<br>11นร้องที่ น้ำหนัก หรือส่วนสูง มีค่าเป็นสูนป (0) หรือมีค่าสำนักน้ำหนัง แตะส่วนสูง<br>11นร้องที่ น้ำหนัก หรือส่วนสูง มีค่าเป็นสูนป (0) หรือมีค่าสำนักน้ำหนัง และส่วนสูง<br>11นร้องที่ น้ำหนัก หรือส่วนสูง มีค่าเป็นสูนป (0) หรือมีค่าสำนักน้ำหนัง และส่วนสูง<br>11                                                                                                    | 06             | ด.ช.นิติกร                                                                                                    | หาริตตร                                                                                                    | 7 W.n. 2651                                                                                                    | 23 5.9. 2558                                                     | 20.00                   | 125.00                                                |            | dian.Fa.                                            |            |        |      |             |
| 27         ค.ช.กิลติพงษ์         มุตรมาน         29 พ.ศ. 2551         23 ธ.ศ. 2558         20.00         127.00         เป็นเป้าน         3           64         ค.ช. รัฐกูมิ         อ้อมนอก         11 มิ.ย. 2551         23 ธ.ศ. 2558         22.00         125.00         เป็นเป้าน         3         3           90         ค.ช. รัฐกูมิ         อ้อมนอก         11 มิ.ย. 2551         23 ธ.ศ. 2558         22.00         126.00         เป็นเป้าน         3         3           90         ค.ช. เริ่งแน<br>สุรามของ         2 ก.ศ. 2551         23 ธ.ศ. 2558         28.00         126.00         เป็นเป้าน         3         3           19         ขะเพื่อไปสารแน<br>สามาร์ เป็นเการบันยึกเป้าหนัก และส่วนสูง         มีค่าเป็นสูงสุม         126.00         เป็นเอาะ         3         3         3         3         3         3         3         3         11         10         13         3         11         10         13         3         11         10         13         3         11         10         13         3         11         10         13         3         11         10         13         3         11         10         13         13         11         14         13         11         14         14                                                                                                    | 27       ต.ช.กิลลิพงษ์       บุพ.ศ. 2551       23 ธ.ศ. 2558       20.00       127.00       เป็นเป้า                                                                                                    | 13             | ด.ช.ศัวกร                                                                                                    | กาญอน์แก้ว                                                                                                    | 20 m.m. 2551                                                                                                    | 23 5.9. 2558                                                     | 25.00                   | 125.00                                                |            | าบียมกัวน                                           |            |        |      |             |
| 54 ค.ช.รัฐกูมิ อั้งมนอก 11 มิ.บ. 2551 23 ธ.ค. 2558 22.00 125.00 เป็นหยัวน<br>90 ค.ณ.ณีรแนน ยรามหอง 2.ค.ค. 2551 23 ธ.ค. 2558 28.00 126.00 เป็นหยัวน<br>19 ขณณีรแนน ยรามหอง 2.ค.ค. 2551 23 ธ.ค. 2558 28.00 126.00 เป็นหยัวน<br>19 ขณณีรให้หมด หากไม่มีการบันศึกษ์ทหมัก และส่วนสูง<br>11บริญาที่ เป้าหนัก หรือส่วนสูง มีคำเป็นสูนน์ (0) หรือมีคำเร็าไว้เข้าการบันศึกษ์ใหมัน และส่วนสูง<br>11มรือที่ เป้าหนัก หรือส่วนสูง มีคำเป็นสูนน์ (0) หรือมีคำเร็าไว้เข้าการบันศึกษ์ใหม่นา ของส่วนสูง<br>11มรือที่ เป้าหนัก หรือส่วนสูง มีคำเป็นสูนน์ (0) หรือมีคำเร็าไปเล่าเชื่อเรือ(เช่น เนื่อยะกินในป่า) แก็จะถูกคนออการเช่นกัน<br>11มกิจที่ เป้าหนัก หรือส่วนสูง มีคำเป็นสูนน์ (0) หรือมีคำเร็าไปเล่าเชื่อเรือ(เช่น เนื่อยะกินในป่า) แก็จะถูกคนออการเช่นกัน<br>11มกิจน์ การณีที่มีการบันทึกว่าใดวันยาว หรือวัยที่ คำยาในการรับบริการครั้งนี้จึงจะคงเป็นบริการ(Service) ว่า<br>12                                                                                                    | 34 ค.ศ. รัฐกูมิ อื้อมนอก 11 มิ.ย. 2551 23 ศ.ค. 2558 22.00 126.00 เป็นหมีวน<br>30 ค.ศ. อริษณช ยรามหลง 2.ค.ศ. 2551 23 ศ.ค. 2558 28.00 126.00 เป็นหมีวน<br>30 ค.ศ. อริษณช ยรามหลง 2.ค.ศ. 2551 23 ศ.ค. 2558 28.00 126.00 เป็นหมีวน<br>30 ค.ศ. อริษณช ยรามหลง 2.ค.ศ. 2551 23 ศ.ค. 2558 28.00 126.00 เป็นหมีวน<br>30 ค.ศ. อริษณช ยรามหลง 2.ค.ศ. 2551 23 ศ.ค. 2558 28.00 126.00 เป็นหมีวน<br>30 ค.ศ. อริษณช ยรามหลง 2.ค.ศ. 2551 23 ศ.ค. 2558 28.00 126.00 เป็นหมีวน<br>30 ค.ศ. อริษณช ยรามหลง 2.ค.ศ. 2551 23 ศ.ค. 2558 28.00 126.00 เป็นหมีวน<br>30 ค.ศ. อริษณช ยรามหลง 2.ค.ศ. 2551 23 ศ.ค. 2558 28.00 126.00 เป็นหมีวน<br>31 ค.ศ. 2551 23 ศ.ค. 2558 28.00 126.00 เป็นหมีวน<br>32 ค.ศ. 2558 28.00 126.00 เป็นหมีวน<br>33 ค.ศ. 2568 28.00 126.00 เป็นหมีวน<br>34 ค.ศ. 2568 28.00 126.00 เป็นหมีวน<br>35 ค.ศ. 2568 28.00 126.00 เป็นหมีวน<br>35 ค.ศ. 2568 28.00 126.00 126.0 |                | and solution in the fact that the second second second second second second second second second second second | and the second second se | second and the second second se |                                                                  |                         |                                                       |            |                                                     |            |        |      | _           |
| 90         ค.ณ.ณ์รแน         มระเทศ         2.ก.ค. 2551         23 ต.ค. 2558         28.00         126.00         เมือนกัน         13           19         จะเคร็งได้หมด หากไม่มีการบันติกน้ำหนัก และสวนสูง                                                                                                    | 30         หมณิสมช         กระหระม         2 ก.ศ. 2551         23 ต.ศ. 2558         28 00         126 00         เป็นกระ           19         ขะหร้างสำหระ หากไม่มีการบับถึกน้ำหนัก และส่วนสูง                                                                                                    | 27             | ด.ช.กิดต์พงษ์                                                                                                  | บุตรมาน                                                                                                    | 29 W.R. 2551                                                                                                    | 23 5.9. 2558                                                     | 20.00                   | 127.00                                                |            | เมื่อกว่าน                                          |            |        |      |             |
| <ul> <li>18 ( มะทั่งให้หมด หากไม่มีการบันทึกนำหนัก และส่วนสูง</li> <li>18 ( มะทั่งให้หมด หากไม่มีการบันทึกนำหนัก และส่วนสูง</li></ul>                                                                                                    | <ul> <li>ขะทั่งให้หมด หากไม่มีการบันยึกน้ำหนัก และส่วนสูง</li> <li>แก้งให้หมด หากไม่มีการบันยึกน้ำหนัก และส่วนสูง</li> <li>แแแก้จะที่ น้ำหนัก หรือส่วนสูง มีคำเป็นสูนย์ (0) หรือมีคำที่ไม่น่าเชื่อก็อ(เช่น น้อยกันใปป) แก้จะถูกคยออกราเช่นกัน<br/>แแแก้จะกันในการบันทึกน้ำหนัก หรือส่วนสูง มีคำเป็นสูนย์ (0) หรือมีคำที่ไม่น่าเชื่อก็อ(เช่น น้อยกันใปป) แก้จะถูกคยออกราเช่นกัน<br/>แแแก้จะมีอนุลบริการ(Service) สำหรับใหช่นการ(ที่ น 3 ร. เป็นคำดังกล่าวข้างต้น) นั้นๆ เกิจะถูกคยออกราเช่นกัน<br/>แแแก่วัน การณีที่มีการบันมักว่าใด้รับยาร หรือไม่.</li> <li>ดับในการรับปริการครั้งนี้จังจะคงเป็นบริการ(Service) ให้</li> </ul>                                                                                                    | 27<br>64       | ດ.ນ.ກິດທິພະນັ້<br>ດ.ນ.ຈັຽກມີ                                                                                   | มุตรมาน<br>อ้อมพอก                                                                                                    | 29 พ.ศ. 2551<br>11 มิ.ม. 2551                                                                                                    | 23 s.n. 2558<br>23 s.n. 2558                                     | 20.00                   | 127.00                                                |            | เป็นเคริพ<br>เป็นครัวน                              |            |        |      | 3           |
| UN                                                                                                    |                                                                                                    | 27<br>64<br>90 | ด.ช.กิดถิพงษ์<br>ด.ช.รัฐกูม์<br>ด.ช.ณีรมุช<br>สมทั้งให้หมด                                                     | มุตรมาน<br>อ้อมนอก<br>ฏฐานกอง<br>หากไม่มีการบัง                                                                                                    | 29 พ.ค. 2561<br>11 มิ.ย. 2561<br>2 ค.ศ. 2551<br>เกิดน้ำหนัก และ<br>[[]โปรเชารอ                                                                                                    | 23 ธ.ค. 2558<br>23 ธ.ค. 2558<br>23 ธ.ค. 2558<br>สวนสุง<br>สวนสุง | 20.00<br>22.00<br>28.00 | 127.00<br>125.00<br>126.00<br>ນຸດ ຕ <b>ົນງິໄດ</b> ້ຫຼ | กการบันเที | เขียมข้าง<br>เขียมข้าง<br>เขียมข้าง<br>กน้ำหนัก และ | สาเสร      | × •    |      | 3<br>3<br>3 |

5.ดูรายการนักเรียนและโภชนาการนักเรียน ให้เข้าโหมด รายงาน และเลือก ตามนี้ (1) - (4)

>>>> หากทุกอย่างไม่ผิดพลาด รายงานที่ได้ ก็จะประมาณนี้ จ้า<<<

### 6.ปัญหาที่พบ คือ รายงานโภชนาการนักเรียนออกไม่ครบ

รายงานการติดตามการะโทชนาการเด็กนักเรียน : อายุ(เดือน) / นน.(กก.) -> เทอม 2 ปีการศึกษา 2558

สถานหนานาด (สถานีอนามัน) สถานเปรีการ: โรงพยานาลสลสริมสุขภาพต่านแบ้านไหรี่ ค.ปะโค หลุดี 0.3,สอ. ต่านหปะโค อำเภะกุคลัม จังหรัดจุดรรรณี

หมายกระ 1.ใประกรณ์ระบบการในสายการที่ กละ(หรือสายกรุ) หรือสายสายกละสายกรุ)เหม 1-การ. จะ รอบกรุศณภ/การ2 หมายประพัณฑ์ก่า อน. รอบประไป)

หลายเหตุ : 3. แสดงการค่านวณโทชนากานฉหาะนับเรียนชื่ออนุบาล 1 - ม. 3 (เพื่อให้สอดสล้องกับรายงานจำแวนนักเรียน(สิยสตงลำนานฯ ถึงขึ้น ม. 3)) -

|  | - |  |  |
|--|---|--|--|
|  |   |  |  |
|  |   |  |  |
|  |   |  |  |
|  |   |  |  |

| thatin    |      | นับรัตลดั่งหล |     |     | นักข้อแต่ซึ่งน้ำหนัก |     |    | จำเฉลโกขอการได่ปกลั |    |     | การเว็จขนากรรยงตัวนักรัฐมาที่รับการยังนั้วหนัก |     |    |                |     |     |                 |      |    |               |      |     |             |      |
|-----------|------|---------------|-----|-----|----------------------|-----|----|---------------------|----|-----|------------------------------------------------|-----|----|----------------|-----|-----|-----------------|------|----|---------------|------|-----|-------------|------|
|           | - 10 |               |     |     |                      |     |    |                     |    |     | เจ้าหาลักปละ                                   |     |    | และค่องสำหน่อย |     |     | น้ำหลังสารสารสา |      |    | หม. คัณร์วงกก |      |     | ส่งหมักเอาก |      |
|           | 4.0  | M             | 134 | 4.0 | 1001                 | 181 | *0 | 94Q 2               | 18 | 410 | нфι                                            | 134 | 10 | нĝi            | 134 | 4,0 | vaje            | 1134 | 10 | va0+          | 3781 | 410 | мфа         | 3.81 |
| dend Land | 13   | 8             | 19  | 13  | 8                    | 19  | 1  | 0                   | 1  |     |                                                |     | 1  |                | 1   | 12  | 6               | 18   |    |               |      |     |             |      |
| ປາຂາຍເອົ  | 11   | 9             | 20  | 11  | 9                    | 20  | 0  | 3                   | 3  |     |                                                |     |    | 2              | 2   | 11  | 6               | 17   |    |               |      |     | 1           | 1    |
| าะสังหมอ  | 24   | 15            | 39  | 24  | 15                   | 39  | 1  | 3                   | 4  |     |                                                |     | 1  | 2              | 3   | 23  | 12              | 35   |    |               |      |     | 1           | 1    |

วิธีแก้ไข ตามนี้นะ..